# PANDUAN SINGKAT PENDATAAN PERPANJANGAN PERJANJIAN KERJA (PK) BAGI PEKERJA MIGRAN INDONESIA

## **DI TAIWAN**

印尼移工在台延長勞動契約快速指南

## A. PERPANJANGAN KONTRAK TANPA PULANG (PKTP)

續聘之勞動契約

## **B. PEKERJA TEKNIS MENENGAH (PTM) PROSES DI TAIWAN**

中階技術人力(移工在台灣)

## C. PEKERJA TEKNIS MENENGAH (PTM) PROSES DI INDONESIA)

中階技術人力(移工在印尼)

## A. <u>PERPANJANGAN KONTRAK TANPA PULANG (PKTP)</u> 續聘不返國

## I. PERSIAPAN 應備文件

- Sebelum mendaftar disarankan mengecek status kepesertaan terlebih dahulu (<u>https://www.bp2mi.go.id/epmi form</u>). Jika status sudah kadaluarsa silahkan melanjutkan dengan pendaftaran.
   申辦前請先確認 E-PMI(E海外勞工證)的狀態(<u>https://www.bp2mi.go.id/epmi form</u>), 如已過期,請繼續申辦。
- 2. Menyiapkan dokumen persyaratan serta discan dengan hasil file jpg: 請備齊下例所需文件,並將文件掃描儲存為 jpg 檔:
  - 1) Surat Izin Kerja (Perpanjangan) dari MoL / 聘僱 ( 續聘 ) 許可函
  - 2) ARC Baru / 居留證
  - 3) Paspor/護照
  - 4) Kepesertaan Asuransi di Taiwan / 台灣保險
  - 5) Foto Diri / 相片

## II. PENGISIAN FORMULIR PENDATAAN ONLINE 填寫線上申請表

1. Melakukan pendaftaran online, melalui website KDEI Taipei, <u>https://sipkon.kdei-taipei.org</u> 透過 IETO TAIPEI 網站 (<u>https://sipkon.kdei-taipei.org</u>) 線上申辦。

#### 2. Klik Entri Baru

請點選「Entri Baru 請輸入新檔案」

| Kantor Dagang dan Ekonomi<br>Indonesia di Taipei                                                           |                       | Home Entry Adr     |
|----------------------------------------------------------------------------------------------------|-----------------------|--------------------|
| SIPKON                                                                                                    |                       |                    |
| (SISTEM INFORMASI                                                                                          | 0                     | 3                  |
| PENDATAAN KONTRAK)                                                                                         |                       | this month's entry |
| PMI TAIWAN                                                                                                 | 6                     | 13                 |
| SIPKON KDEI Taipei adalah sistem informasi untuk melayani pendataan<br>perpanjangan kontrak PMI di Taiwan: | total completed entry | total entry        |
| Perpanjang Kontrak Tanpa Pulang (PKTP), Pekerja Teknis Menengah                                            |                       |                    |
| (PTM) Proses di Taiwan dan Pekerja Teknis Menengah (PTM) Proses di                                         |                       |                    |

 Masukan nomor paspor dan tanggal lahir kemudian klik tombol Cari Contoh: Nomor paspor X123456, tanggal lahir 01-01-1990 輸入護照號碼及出生日,點選「Cari」 例: 護照號碼 X123456, 出生日 01-01-1990 (DD-MM-YYYY)

| Paspor  | Tanggal Lahir |               |
|---------|---------------|---------------|
| X123456 | 01-01-1990    | <b>Q</b> Cari |
|         |               |               |

Jika nomor paspor dan tanggal lahir benar maka akan menampilkan data penempatan sebelumnya. Namun jika nomor paspor baru (sebelumnya belum pernah digunakan daftar), akan muncul Entri Baru.

如果護照號碼及出生日期正確,系統將顯示先前的資料。如護照號碼為新的(未登記過),請點選「Entri Baru **請輸入新檔案」**。

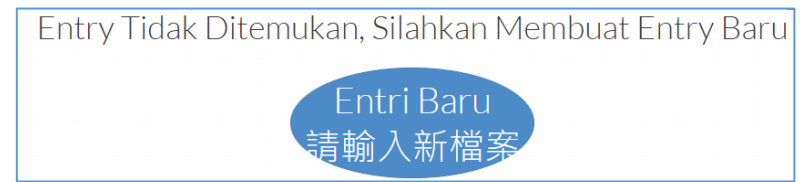

 Silahkan melakukan pengisian form online sesuai dengan jenis pendataan. Dalam panduan ini untuk jenis Pendataan PKTP. 本指南為續聘不返國(PKTP)之項目,請依申辦的項目填寫表格。

本指南為續聘不返國(PKIP)之項目,請依甲辦的項目填寫表格

5. Pilih jenis Pendataan PKTP 項目請點選「**PKTP 續聘專用**」

> Selanjutnya, isi Form, lengkapi field yang kosong, akhiri dengan Kirim. 請填寫所需的表格,填寫完請點選「Kirim 確認」傳送資料。

| Formulir Pe                | endataan Online 線上申請表                                      |            |   |
|----------------------------|------------------------------------------------------------|------------|---|
| Jenis Pendataan 項<br>目     | PKTP 續聘專用                                                  |            | ~ |
| Jenis Pekerjaan / 工<br>作類別 | PERAWAT ORANG SAKIT CARE GIVER - 監護工                       |            | ~ |
|                            | Batas Bawah Batas Atas 40000 元<br>20000 元                  |            |   |
| Gaji / 薪資                  | 20,000                                                     | 元          |   |
| Masa Berlaku Izin          | 26-12-2024                                                 | 26-12-2027 |   |
| Kerja / 工作起运口期             | Isi sesuai dengan Surat Izin Kerja dari MOL 依照勞動<br>部工作許可證 |            |   |

| Jawab 雇主                                        |                                         |
|-------------------------------------------------|-----------------------------------------|
| Nama / 雇主姓名                                     | 聰明人                                     |
| Nama(English) / 雇主<br>姓名                        | Smart Man                               |
| No Perjanjian kerja /<br>勞動契約號碼                 | 11111112323232421                       |
| Kota Tempat Bekerja<br>/ 市/縣                    | New Taipei City 新北市                     |
| Alamat tempat<br>bekerja / 工作住址                 | 台灣板橋直達路101                              |
| Workplace Address /<br>工作住址(in English /<br>拼音) | Direct road Banqiao, Taiwan no. 101     |
| Nomor Telepon / 連<br>絡電話                        | 012345678                               |
| Agensi / 仲介公司名<br>稱                             | Direct Hiring Service Center/直接聘僱聯合服務中心 |
| Pekerja Migran<br>Indonesia (PMI) 印尼<br>移工      |                                         |
| Nomor Paspor / 護照<br>號碼                         | X123456                                 |
| NIK                                             | 123124325325646524111                   |
| Email                                           | kadir_kindman@yahoo.com                 |
| Nama Pekerja / 勞工<br>姓名                         | ADIRIAHINI                              |
| Alamat Indonesia /<br>印尼地址                      | JL. Madu Anyar 324234                   |
| Tanggal Pengeluaran<br>Paspor / 護照簽發日           | 26-12-2023                              |
| 期                                               |                                         |

| Jumlah Anak di<br>bawah 18 tahun dan<br>belum menikah / 18<br>歲以下的子女人數或<br>未婚<br>Agama / 宗教<br>Pendidikan / 學歷<br>Data Orang Tua / 家<br>屬資料 | 0<br>Islam/回教<br>SMP/國中          | •                  |
|----------------------------------------------------------------------------------------------------|----------------------------------|--------------------|
| belum menikah / 18<br>歲以下的子女人數或<br>末婚<br>Agama / 宗教<br>Pendidikan / 學歷<br>Data Orang Tua / 家<br>屬資料                                         | Islam/回教<br>SMP/國中               | <b>&gt;</b>        |
| 未婚<br>Agama/宗教<br>Pendidikan/學歷<br>Data Orang Tua/家<br>屬資料                                                                                  | Islam/回教<br>SMP/國中               | <b>~</b>           |
| Agama / 宗教<br>Pendidikan / 學歷<br>Data Orang Tua / 家<br>屬資料                                                                                  | Islam/回教<br>SMP/國中               | <ul><li></li></ul> |
| Pendidikan / 學歷<br>Data Orang Tua / 家<br>屬資料                                                                                                | SMP/國中                           | ~                  |
| Pendidikan / 學歷<br>Data Orang Tua / 家<br>屬資料                                                                                                | SMP/國中                           | ~                  |
| Data Orang Tua / 家<br>屬資料                                                                                                    |                                  |                    |
| Data Orang Tua / 家<br>屬資料                                                                                                    |                                  |                    |
|                                                                                                    |                                  |                    |
|                                                                                                    |                                  |                    |
| Nama Ayah / 父親                                                                                                    | anton                            |                    |
| Nama Ibu/母親                                                                                                    | nich                             |                    |
| l                                                                                                    |                                  |                    |
| Propinsi Orang Tua /                                                                                                    | DKI JAKARTA                      | ~                  |
|                                                                                                    |                                  |                    |
| Kabupaten Orang<br>Tua / 主/脉                                                                                                    | JAKARTA SELATAN                  | ~                  |
| 100/10/##                                                                                                    |                                  |                    |
| Kecamatan Orang<br>Tua / 街道                                                                                                    | JAGAKARSA                        | ~                  |
| May BIAL                                                                                                    |                                  |                    |
| Kelurahan Orang<br>Tua / Desa / 村                                                                                                    | CIGANJUR                         | ~                  |
|                                                                                                    |                                  |                    |
| Alamat Orang Tua /<br>印尼住址                                                                                                    | DESA PENENGAHAN, KEC. WAY KHILAU |                    |
| Tua/街道<br>Kelurahan Orang<br>Tua/Desa/村                                                                                                    | CIGANJUR                         | •                  |

| Ahli Waris / 受益人<br>資料   |                                               |
|--------------------------|-----------------------------------------------|
| Nama/受益人姓名               | niah                                          |
| Alamat/受益人住址             | DESA TEGALASRI DUSUN SUMBERARUM RT 32 RW 10 0 |
| Nomor Telepon / 電<br>話號碼 | 123133                                        |
| Hubungan / 受益人<br>關係     | IBU                                           |
|                          | Kirim 確認                                      |

6. Setelah klik Kirim akan muncul seperti ini: 點選後將顯示此畫面:

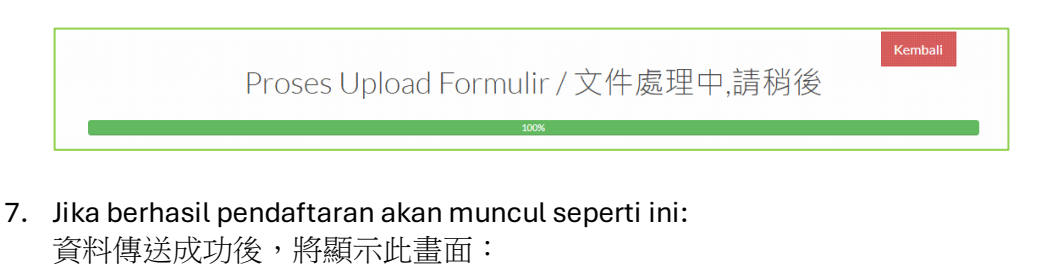

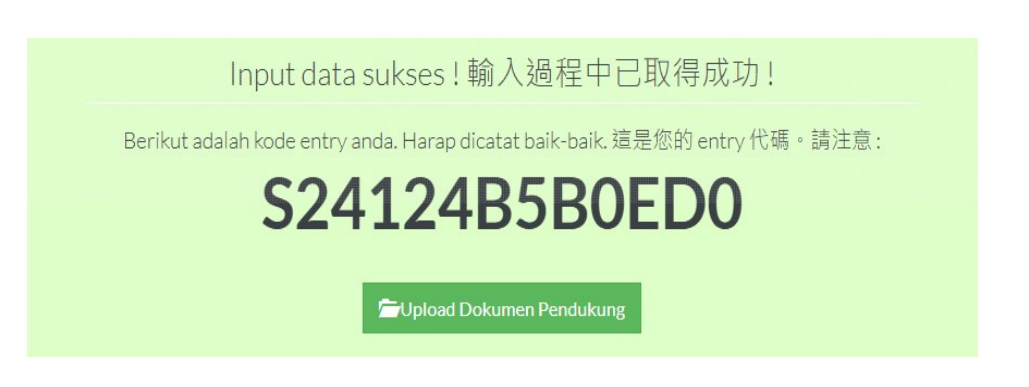

Lanjutkan dengan klik **Upload Dokumen Pendukung,** atau kembali ke menu utama kemudian memasukan kombinasi nomor paspor dan tanggal lahir. 點選「Upload Dokumen Pendukung」上傳相關文件 或者回到首頁使用護照號碼及出生日搜尋資料

 Jika ada perubahan data, klik Modify 如需變更資料請點選「Modify」更改資料

|               |         | 79%            |                                                                                                    |                           |
|---------------|---------|----------------|----------------------------------------------------------------------------------------------------|---------------------------|
| Daftar Pe     | ngajua  | an             |                                                                                                    |                           |
| Kode entry    | Paspor  | Tanggal        | Status                                                                                                    | Aksi                      |
| S24124B5B0ED0 | X123456 | 26-12-<br>2024 | Form Belum Lengkap dan<br>belum melakukan<br>pembayaran. Silahkan<br>melakukan pembayaran ke<br>merchant terdekat dengan<br>tautan berikut Berikut | Upload Document<br>Modify |
|               |         | Perba          | eruan data berhasil<br>Data berhasil diperbarui                                                                                                    |                           |

9. Silahkan upload dokumen data dukung 請上傳所需之文件

| Upload Dokumen Pelengkap          |                       |                                      |                              |  |  |  |
|-----------------------------------|-----------------------|--------------------------------------|------------------------------|--|--|--|
|                                   | Kod                   | e Entry                              |                              |  |  |  |
|                                   | S24122496A8B1         |                                      | cek                          |  |  |  |
| UPLOAD FILE<br>BROWSE             | UPLOAD FILE<br>BROWSE | UPLOAD FILE<br>BROWSE                | UPLOAD FILE<br>BROWSE        |  |  |  |
| Surat Izin Kerja dari MoL / 聘僱許可函 | ARCTKI(勞工護照及居留證)      | Kepesertaan Asuransi di Taiwan / 台灣保 | Surat pernyataan TKI (勞工切結書) |  |  |  |
| Ganti<br>UPLOAD FILE<br>BROWSE    | Ganti                 | Ganti                                | Ganti                        |  |  |  |
| Foto Diri / 照片<br>Ganti           |                       |                                      |                              |  |  |  |

10. Silahkan upload, jika berhasil akan muncul seperti ini: 上傳成功後將顯示此畫面:

|                                   | S24124B5B0ED0        | cek                                  |                              |
|-----------------------------------|----------------------|--------------------------------------|------------------------------|
|                                   |                      |                                      |                              |
| Surat Izin Kerja dari MoL / 聘僱許可函 | ARC TKI ( 勞工護照及居留證 ) | Kepesertaan Asuransi di Taiwan / 台灣保 | Surat pernyataan TKI (勞工切結書) |
| Ganti                             | Ganti                | Ganti                                | Ganti                        |
|                                   |                      |                                      |                              |
| Foto Diri / 照片                    |                      |                                      |                              |
| Ganti                             |                      |                                      |                              |

#### III. PEMBAYARAN BIAYA LEGALISASI DOKUMEN PERJANJIAN KERJA

## 支付勞動契約認證費用

1. Silahkan melakukan pembayaran ke merchant terdekat, dengan menggunakan ID Billing sesuai pilihan.

請選擇付款之便利商店。

| (  | Choose Payment Channel X | : |
|----|--------------------------|---|
| [  | FAMILY Mart 🗸            |   |
| _  | FAMILY Mart              |   |
|    | HI-LIFE                  |   |
|    | OK Mart                  |   |
| Tę | Seven Eleven             |   |

Contoh 範例:

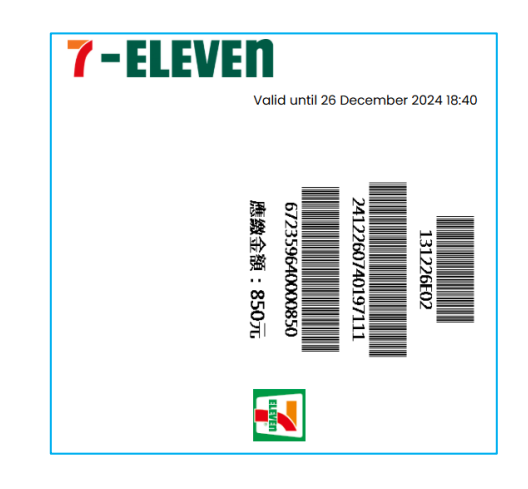

Jika telah dilakukan pembayaran akan muncul seperti ini:

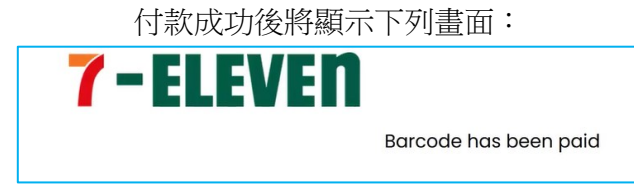

2. Setelah pembayaran dilanjutkan dengan download **draft PK**, kemudian para pihak (PMI/majikan dan agensi (jika ada)) melakukan tanda tangan, kemudian diupload ke sistem.

付款成功後,請至本系統點選「download draft PK」下載勞動契約草稿,並請各方簽名 (移工/雇主及仲介公司(如使用仲介公司服務)),完成後再至本系統點選「Disini」 將已簽妥之電子檔上傳至本系統。

| Daftar Per    | ngajuan  |            |                                                                                                    |                        |
|---------------|----------|------------|----------------------------------------------------------------------------------------------------|------------------------|
| Kode entry    | Paspor   | Tanggal    | Status                                                                                                    | Aksi                   |
| S241243A0B400 | AM400568 | 23-12-2024 | Pengajuan Berhasil, Silahkan<br>download draft PK. Kemudian<br>upload kembali PK yg sudah di tanda<br>tangani <u>Disini</u> | Upload Document Modify |

3. Akan muncul salah satu menu untuk upload file PK, kemudian upload file Pdf PK tersebut. 點選後將出現此畫面,請點選「Browse」上傳勞動契約 pdf 電子檔

| Ganti |             |  |
|-------|-------------|--|
|       |             |  |
|       | UPLOAD FILE |  |
|       | BROWSE      |  |
|       |             |  |
|       |             |  |
|       |             |  |

Upload Scan PK

### IV. VALIDASI KDEI TAIPEI

#### IETO TAIPEI 驗證

1. Selanjutnya menunggu divalidasi oleh verifikator KDEI Taipei dalam 3 hari kerja 完成後本處於三個工作天內審核完文件

| Daftar Pengajuan                 |          |            |                         |  |
|----------------------------------|----------|------------|-------------------------|--|
| Kode entry Paspor Tanggal Status |          | Status     | Aksi                    |  |
| S241243A0B400                    | AM400568 | 23-12-2024 | Menunggu Hasil Validasi |  |

2. Setelah divalidasi silahkan login kembali ke menu utama dengan memasukan kombinasi paspor dan tanggal lahir, akan muncul status anda:

本處審查完成後,請至本系統輸入護照號碼及出生日,狀態會顯示"Menunggu pembayaran BPJS"等待勞動社會保障費(海外保險)付款:

| Daftar Pengajuan | ir Pengajuan |            |                          |      |
|------------------|--------------|------------|--------------------------|------|
| Kode entry       | Paspor       | Tanggal    | Status                   | Aksi |
| S24124B5B0ED0    | X123456      | 26-12-2024 | Menunggu pembayaran BPJS |      |

## V. PEMBAYARAN JAMINAN SOSIAL (BPJS KETENAGAKERJAAN)

BPJS 勞動社會保障費(海外保險)繳費方式

 Pada tahapan ini, PMI melakukan pembayaran Jaminan Sosial (BPJS Ketenagakerjaan), melalui <u>https://pmi.bpjsketenagakerjaan.go.id/migran</u> 在此階段,印尼移工透過<u>https://pmi.bpjsketenagakerjaan.go.id/migran</u>網址支付印尼海 外保險(BPJS)

| Pendaftaran Online<br>Pekerja Migran Ind<br>(PMI)   | onesia                      |
|-----------------------------------------------------|-----------------------------|
| Verifikasi Identitas<br>Negara Penempatan<br>TAIWAN | •••••                       |
| Nomor Pespor<br>X47100001                           | NIK (Nomor KTP)             |
| Nama Lengkap (Sesuai Paspor)<br>KADIR               |                             |
| Tempat Lahir<br>BLITAR                              | Tanggal Lahir<br>17-10-2009 |

2. Kemudian akan muncul detail tagihan, catat <u>Kode Pembayaran (16 Digit)</u> yang tampil dan lakukan pembayaran. Contoh terlampir.

系統將顯示帳單詳細訊息,記下顯示之繳費序號(16碼序號)並進行付款,附範例。

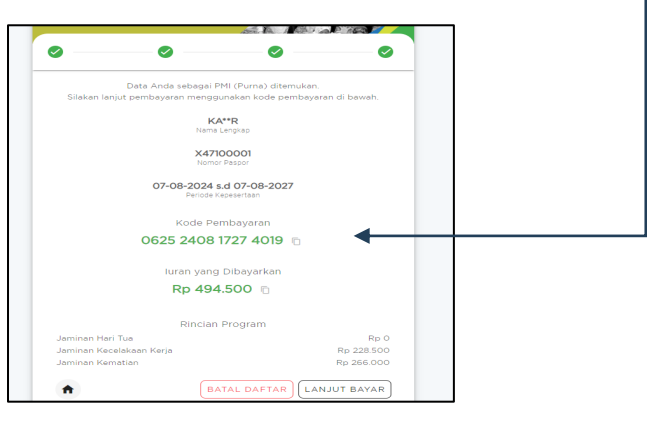

Petunjuk pembayaran silakan kunjungi link ini: https://www.bpjsketenagakerjaan.go.id/cara-pembayaran-pmi.html

付款說明請參考此連結: https://www.bpjsketenagakerjaan.go.id/cara-pembayaranpmi.html

3. Jika pembayaran Jamsos berhasil, status akan berubah (**Approved**): 完成繳款後,狀態會顯示「Approved」:

| ode entry    | Paspor   | Tanggal    | Status                            | Aksi |
|--------------|----------|------------|-----------------------------------|------|
|              |          |            |                                   |      |
| 241243A0B400 | AM400568 | 23-12-2024 | Approved, Silahkan download Final |      |

4. Selanjutnya silahkan download PK yang telah dilegalisir online (dibubuhi stiker, tanda tangan digital) serta download Kartu BPJS Ketenagkerjaan pada link yang diberikan. 請點選「Final PK」下載已在線上認證之勞動契約檔案(附數位驗證貼紙及數位簽章) 且點選「Kartu BPJS TK」下載數位海外保險卡。

## VI. PENGECEKAN STATUS AKHIR PENDAFTARAN 檢查最終申辦狀態

 Setelah melewati seluruh tahan di atas, secara otomatis, PMI akan terdata dalam Sisko P2MI, dapat dicek melalui <u>https://www.bp2mi.go.id/epmi\_form</u> atau website BP2MI, atau melalui scan QR Code berikut ini:

完成上述所有步驟後,移工將自動登記於 Sisko P2MI 系統中,並可透過 https://www.bp2mi.go.id/epmi\_form或BP2MI網站查看,或掃描以下二維碼:

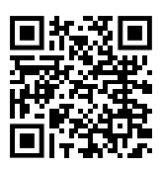

2. Masukan Nomor Paspor Anda kemudian isi hasil penjumlahan kemudian klik Cek Status. Selanjutnya akan muncul data Anda.

輸入您的護照號碼及安全碼,然後點選「Cek Status」查詢 E-PMI 狀態。

| CEK STATUS AKHIR PROSES           |
|-----------------------------------|
| Nomor Paspor                      |
|                                   |
|                                   |
| lsikan hasil perhitungan di atas! |
| Cek Status                        |

Jika berhasil seluruh tahapan proses akan muncul seperti ini:

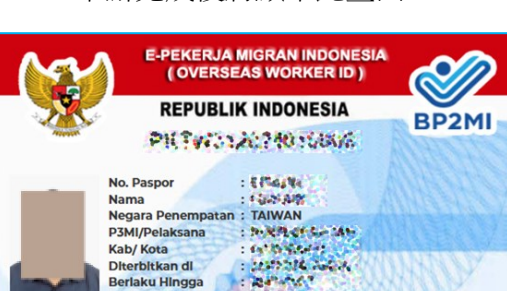

申辦完成後將顯示此畫面:

## Catatan 備註:

Jika muncul pesan: "E-PMI tidak ditemukan" artinya: belum sampai pada proses akhir pendataan, segera login <u>https://sipkon.kdei-taipei.org</u> masukan kombinasi No. Paspor dan Tanggal lahir untuk mengecek status pendaftaran Anda.

若出現提示:「E-PMI 未找到」則表示:資料申辦登記過程尚未完成,請立即登入 https://sipkon.kdei-taipei.org,輸入護照號碼及出生日以確認您的申辦狀態。

## HELPDESK LAYANAN 協助服務專線:

Bila ada pertanyaan lebih lanjut atau kendala dapat menghubungi Hotline Bidang Ketenagakerjaan KDEI Taipei sebagai berikut:

如果您還有其他問題,可以聯絡下列本處勞工部專線:

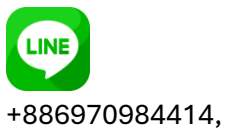

+886975577604, +886910906142,

+886966148669,

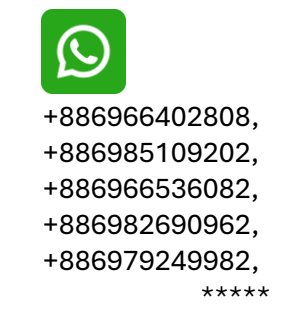

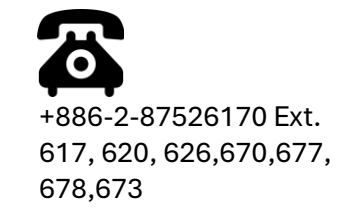

## B. <u>PEKERJA TEKNIS MENENGAH (PTM) PROSES DARI TAIWAN</u> 中階術工人力(移工在台灣)流程

## I. PERSIAPAN 應備文件

- Sebelum mendaftar disarankan mengecek status kepesertaan terlebih dahulu (<u>https://www.bp2mi.go.id/epmi form</u>). Jika status sudah kadaluarsa silahkan melanjutkan dengan pendaftaran.
   申辦前請先確認 E-PMI(E海外勞工證)的狀態(<u>https://www.bp2mi.go.id/epmi form</u>), 如已過期,請繼續申辦。
- 2. Menyiapkan dokumen persyaratan serta discan dengan hasil file jpg: 請備齊下例所需文件,並將文件掃描儲存為 jpg 檔:
  - 6) Surat Izin Kerja (Perpanjangan) dari MoL / 聘僱(續聘)許可函
  - 7) ARC Baru / 居留證
  - 8) Paspor/護照
  - 9) Kepesertaan Asuransi di Taiwan / 台灣保險
  - 10) Foto Diri / 相片

## II. PENGISIAN FORMULIR PENDATAAN ONLINE 填寫線上申請表

1. Melakukan pendaftaran online, melalui website KDEI Taipei, <u>https://sipkon.kdei-taipei.org</u> 透過 IETO TAIPEI 網站 (<u>https://sipkon.kdei-taipei.org</u>) 線上申辦。

#### 2. Klik Entri Baru

請點選「Entri Baru 請輸入新檔案」

| Kantor Dagang dan Ekonomi<br>Indonesia di Taipei                                                                                                    |                       | Home Entry Admi    |
|----------------------------------------------------------------------------------------------------|-----------------------|--------------------|
| SIPKON                                                                                                    |                       |                    |
| (SISTEM INFORMASI                                                                                                    | Ο                     | 3                  |
| PENDATAAN KONTRAK)                                                                                                    |                       | this month's entry |
| PMI TAIWAN                                                                                                    | 6                     | 13                 |
| SIPKON KDEI Taipei adalah sistem informasi untuk melayani pendataan<br>perpanjangan kontrak PMI di Taiwan:                                          | total completed entry | total entry        |
| Perpanjang Kontrak Tanpa Pulang (PKTP), Pekerja Teknis Menengah<br>(PTM) Proses di Taiwan dan Pekerja Teknis Menengah (PTM) Proses di<br>Indonesia. |                       |                    |
| FntriBaru 諸餘人新檔案                                                                                                    |                       |                    |

 Masukan nomor paspor dan tanggal lahir kemudian klik tombol Cari Contoh: Nomor paspor X123456, tanggal lahir 01-01-1990 輸入護照號碼及出生日,點選「Cari」 例: 護照號碼 X123456, 出生日 01-01-1990(DD-MM-YYYY)

| Paspor  | Tanggal Lahir |               |
|---------|---------------|---------------|
| X123456 | 01-01-1990    | <b>Q</b> Cari |
|         |               |               |

Jika nomor paspor dan tanggal lahir benar maka akan menampilkan data penempatan sebelumnya. Namun jika nomor paspor baru (sebelumnya belum pernah digunakan daftar), akan muncul Entri Baru.

如果護照號碼及出生日期正確,系統將顯示先前的資料。如護照號碼為新的(未登記過),請點選「Entri Baru **請輸入新檔案」**。

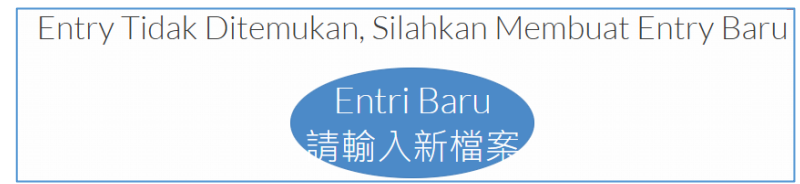

- Silahkan melakukan pengisian form online sesuai dengan jenis pendataan. Dalam panduan ini untuk jenis Pendataan PTM Proses dari Taiwan.
   本指南為申辦中階術工人力(移工在台灣)之項目,請依申辦的項目填寫表格。
- Pilih jenis Pendataan PTM Proses dari Taiwan 項目請點選「PTM Proses di Taiwan 中階技術人力(移工在台灣)」 Selanjutnya, isi Form, lengkapi field yang kosong, akhiri dengan Kirim. 請填寫所需的表格,填寫完請點選「Kirim 確認」傳送資料。

| Formulir Pend             | ataan Online 線上申萌衣                                      |            |   |
|---------------------------|---------------------------------------------------------|------------|---|
| Jenis Pendataan 項目        | PTM Proses di Taiwan 中階技術人力(移工在台)                       |            |   |
| Ienis Pekerjaan / 工作類別    | PEKERJA INDUSTRI (INDUSTRY WORKER) - 攝作工                |            |   |
|                           | Batas Bawah 28590 元 Batas Atas 50000 元                  |            |   |
| Saji / 薪資                 | 28,590                                                  |            | 元 |
| Masa Berlaku Izin Kerja / | 26-12-2024                                              | 26-12-2027 |   |
| 山作起这口期                    | Isi sesuai dengan Surat Izin Kerja dari MOL 依照勞動部口<br>爵 |            |   |

| Majikan/Penanggung<br>Jawab 雇主                  |                                          |
|-------------------------------------------------|------------------------------------------|
| Nama/雇主姓名                                       | 聰明人                                      |
| Nama(English) / 雇主<br>姓名                        | Smart Man                                |
| No Perjanjian kerja /<br>勞動契約號碼                 | 11111112323232421                        |
| Kota Tempat Bekerja<br>/ 市/縣                    | New Taipei City 新北市 🗸 🗸                  |
| Alamat tempat<br>bekerja / 工作住址                 | 台灣板橋直達路101                               |
| Workplace Address /<br>工作住址(in English /<br>拼音) | Direct road Banqiao, Taiwan no. 101      |
| Nomor Telepon / 連<br>給電話                        | 012345678                                |
| Agensi / 仲介公司名<br>稱                             | Direct Hiring Service Center/直接聘僱聯合服務中心、 |
| Pekerja Migran<br>Indonesia (PMI) 印尼<br>移工      |                                          |
| Nomor Paspor / 護照<br>號碼                         | X123456 Cek                              |
| NIK                                             | 123124325325646524111                    |
| Email                                           | kadir_kindman@yahoo.com                  |
| Nama Pekerja / 勞工<br>姓名                         | ADIRIAHINI                               |
| Alamat Indonesia /<br>印尼地址                      | JL. Madu Anyar 324234                    |
| Tanggal Pengeluaran<br>Paspor / 護照簽發日<br>期      | 26-12-2023                               |
| Tempat Pengeluaran<br>Paspor / 護照簽發地<br>點       | BANDUNG                                  |

| Jumlah Anak di<br>bawah 18 tahun dan<br>belum menikah / 18<br>歲以下的子女人數或<br>未婚<br>Agama / 宗教<br>Pendidikan / 學歷<br>Data Orang Tua / 家<br>屬資料 | 0<br>Islam/回教<br>SMP/國中          | •                  |
|----------------------------------------------------------------------------------------------------|----------------------------------|--------------------|
| belum menikah / 18<br>歲以下的子女人數或<br>末婚<br>Agama / 宗教<br>Pendidikan / 學歷<br>Data Orang Tua / 家<br>屬資料                                         | Islam/回教<br>SMP/國中               | <b>&gt;</b>        |
| 未婚<br>Agama/宗教<br>Pendidikan/學歷<br>Data Orang Tua/家<br>屬資料                                                                                  | Islam/回教<br>SMP/國中               | <b>~</b>           |
| Agama / 宗教<br>Pendidikan / 學歷<br>Data Orang Tua / 家<br>屬資料                                                                                  | Islam/回教<br>SMP/國中               | <ul><li></li></ul> |
| Pendidikan / 學歷<br>Data Orang Tua / 家<br>屬資料                                                                                                | SMP/國中                           | ~                  |
| Pendidikan / 學歷<br>Data Orang Tua / 家<br>屬資料                                                                                                | SMP/國中                           | ~                  |
| Data Orang Tua / 家<br>屬資料                                                                                                    |                                  |                    |
| Data Orang Tua / 家<br>屬資料                                                                                                    |                                  |                    |
| 一日  111                                                                                                    |                                  |                    |
|                                                                                                    |                                  |                    |
| Nama Ayah / 父親                                                                                                    | anton                            |                    |
| Nama Ibu/母親                                                                                                    | nich                             |                    |
| l                                                                                                    |                                  |                    |
| Propinsi Orang Tua /                                                                                                    | DKI JAKARTA                      | ~                  |
|                                                                                                    |                                  |                    |
| Kabupaten Orang<br>Tua / 主/脉                                                                                                    | JAKARTA SELATAN                  | ~                  |
| 100/10/##                                                                                                    |                                  |                    |
| Kecamatan Orang<br>Tua / 街道                                                                                                    | JAGAKARSA                        | ~                  |
| May BIAL                                                                                                    |                                  |                    |
| Kelurahan Orang<br>Tua / Desa / 村                                                                                                    | CIGANJUR                         | ~                  |
|                                                                                                    |                                  |                    |
| Alamat Orang Tua /<br>印尼住址                                                                                                    | DESA PENENGAHAN, KEC. WAY KHILAU |                    |
| Tua/街道<br>Kelurahan Orang<br>Tua/Desa/村                                                                                                    | CIGANJUR                         | •                  |

| Ahli Waris / 受益人<br>資料   |                                               |
|--------------------------|-----------------------------------------------|
| Nama/受益人姓名               | niah                                          |
| Alamat/受益人住址             | DESA TEGALASRI DUSUN SUMBERARUM RT 32 RW 10 0 |
| Nomor Telepon / 電<br>話號碼 | 123133                                        |
| Hubungan / 受益人<br>關係     | IBU                                           |
|                          | Kirim 確認                                      |

6. Setelah klik Kirim akan muncul seperti ini: 點選後將顯示此畫面:

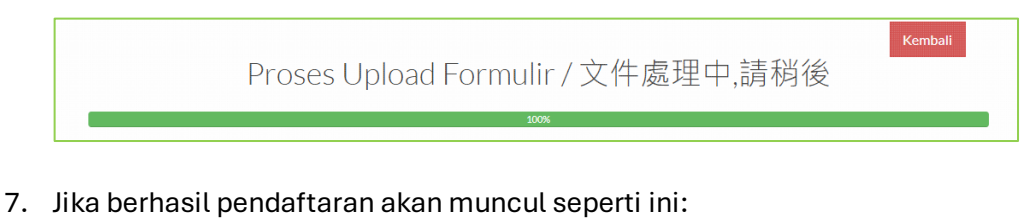

資料傳送成功後,將顯示此畫面:

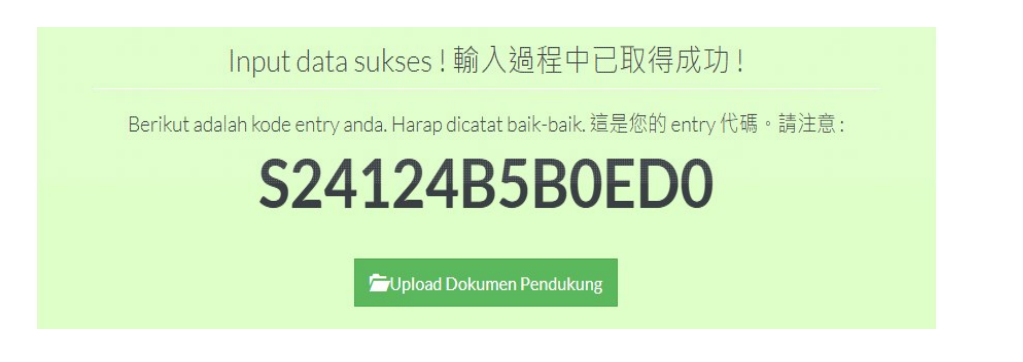

Lanjutkan dengan klik **Upload Dokumen Pendukung,** atau kembali ke menu utama kemudian memasukan kombinasi nomor paspor dan tanggal lahir. 點選「Upload Dokumen Pendukung」上傳相關文件 或者回到首頁使用護照號碼及出生日搜尋資料

 Jika ada perubahan data, klik Modify 如需變更資料請點選「Modify」更改資料

|               |         | 79%            |                                                                                                    |                           |
|---------------|---------|----------------|----------------------------------------------------------------------------------------------------|---------------------------|
| )aftar Pe     | ngajua  | an             |                                                                                                    |                           |
| Kode entry    | Paspor  | Tanggal        | Status                                                                                                    | Aksi                      |
| 524124B5B0ED0 | X123456 | 26-12-<br>2024 | Form Belum Lengkap dan<br>belum melakukan<br>pembayaran. Silahkan<br>melakukan pembayaran ke<br>merchant terdekat dengan<br>tautan berikut Berikut | Upload Document<br>Modify |

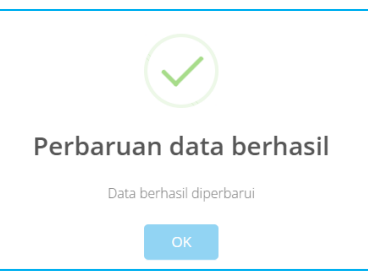

9. Silahkan upload dokumen data dukung 請上傳所需之文件

| Upload Dokumen Pele               | engkap                |                                      | ×                            |
|-----------------------------------|-----------------------|--------------------------------------|------------------------------|
|                                   | Kod                   | e Entry                              |                              |
|                                   | S24122496A8B1         |                                      | cek                          |
| UPLOAD FILE<br>BROWSE             | UPLOAD FILE<br>BROWSE | UPLOAD FILE<br>BROWSE                | UPLOAD FILE<br>BROWSE        |
| Surat Izin Kerja dari MoL / 聘僱許可函 | ARCTKI(勞工護照及居留證)      | Kepesertaan Asuransi di Taiwan / 台灣保 | Surat pernyataan TKI (勞工切結書) |
| Ganti UPLOAD FILE BROWSE          | Ganti                 | Ganti                                | Ganti                        |
| Foto Diri / 照片                    |                       |                                      |                              |
| Ganti                             |                       |                                      |                              |

10. Silahkan upload, jika berhasil akan muncul seperti ini: 上庫成功後蜭顯示世書面:

| 上傳成切復府線小虹                        | 」置旧・              |                                      |                              |
|----------------------------------|-------------------|--------------------------------------|------------------------------|
|                                  | S24124B5B0ED0     |                                      | cek                          |
|                                  |                   |                                      |                              |
| Surat Izin Kerja dari MoL/ 聘僱許可函 | ARCTKI (勞工護照及居留證) | Kepesertaan Asuransi di Taiwan / 台灣保 | Surat pernyataan TKI (勞工切結書) |
| Ganti                            | Ganti             | Ganti                                | Ganti                        |
|                                  |                   |                                      |                              |
| Foto Diri / 照片                   |                   |                                      |                              |
| Ganti                            |                   |                                      |                              |

#### III. PEMBAYARAN BIAYA LEGALISASI DOKUMEN PERJANJIAN KERJA

## 支付勞動契約認證費用

1. Silahkan melakukan pembayaran ke merchant terdekat, dengan menggunakan ID Billing sesuai pilihan.

請選擇付款之便利商店。

| (  | Choose Payment Channel |   |
|----|------------------------|---|
|    |                        | × |
|    | FAMILY Mart            | ~ |
| -  | FAMILY Mart            |   |
|    | HI-LIFE                |   |
|    | OK Mart                |   |
| Tę | Seven Eleven           |   |

Contoh 例子:

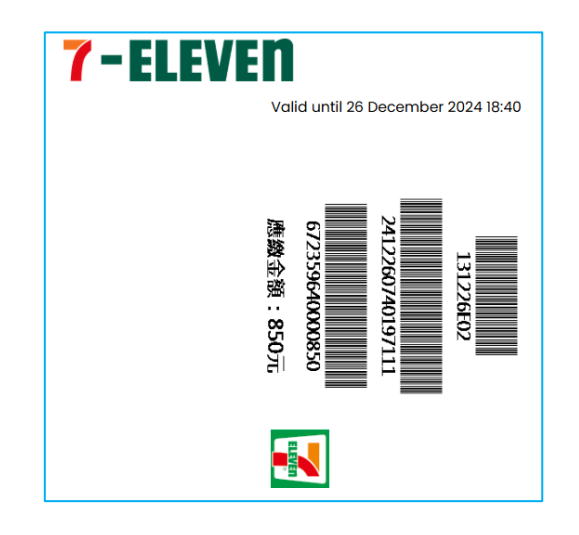

Jika telah dilakukan pembayaran akan muncul seperti ini: 付款成功後將顯示下列畫面:

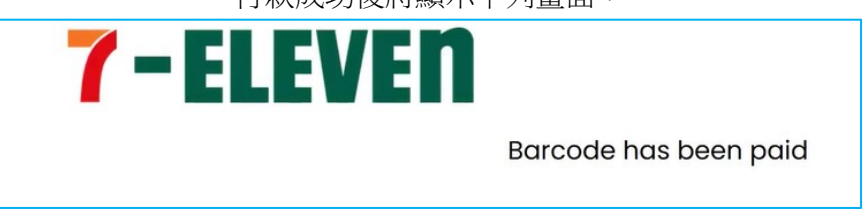

2. Setelah pembayaran dilanjutkan dengan download **draft PK**, kemudian para pihak (PMI/majikan dan agensi (jika ada)) melakukan tanda tangan, kemudian diupload ke sistem.

付款成功後,請至本系統點選「download draft PK」下載勞動契約草稿,並請各方簽名 (移工/雇主及仲介公司(如使用仲介公司服務)),完成後再至本系統點選「Disini」 將已簽妥之電子檔上傳至本系統。

| Daftar Per    | ngajuan  |            |                                                                                                    |                        |
|---------------|----------|------------|----------------------------------------------------------------------------------------------------|------------------------|
| Kode entry    | Paspor   | Tanggal    | Status                                                                                                    | Aksi                   |
| S241243A0B400 | AM400568 | 23-12-2024 | Pengajuan Berhasil, Silahkan<br>download draft PK. Kemudian<br>upload kembali PK yg sudah di tanda<br>tangani <u>Disini</u> | Upload Document Modify |

3. Akan muncul salah satu menu untuk upload file PK, kemudian upload file Pdf PK tersebut. 點選後將出現此畫面,請點選「Browse」上傳勞動契約 pdf 電子檔

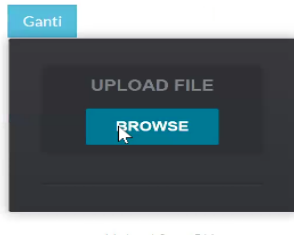

Upload Scan PK

## IV. VALIDASI KDEI TAIPEI

## IETO TAIPEI 驗證

1. Selanjutnya menunggu divalidasi oleh verifikator KDEI Taipei dalam 3 hari kerja 完成後本處於三個工作天內完審核文件

| Daftar Pengajuan |          |            |                         |      |
|------------------|----------|------------|-------------------------|------|
| Kode entry       | Paspor   | Tanggal    | Status                  | Aksi |
| S241243A0B400    | AM400568 | 23-12-2024 | Menunggu Hasil Validasi |      |

2. Setelah divalidasi silahkan login kembali ke menu utama dengan memasukan kombinasi paspor dan tanggal lahir, akan muncul status anda:

本處審查完成後,請至本系統輸入護照號碼及出生日,狀態會顯示"Menunggu pembayaran BPJS"等待勞動社會保障費(海外保險)付款:

| Daftar Pengajuan |         |            |                          |      |
|------------------|---------|------------|--------------------------|------|
| Kode entry       | Paspor  | Tanggal    | Status                   | Aksi |
| S24124B5B0ED0    | X123456 | 26-12-2024 | Menunggu pembayaran BPJS |      |

## V. PEMBAYARAN JAMINAN SOSIAL (BPJS KETENAGAKERJAAN)

## BPJS 勞動社會保障費(海外保險)繳費方式

 Pada tahapan ini, PMI melakukan pembayaran Jaminan Sosial (BPJS Ketenagakerjaan), melalui <u>https://pmi.bpjsketenagakerjaan.go.id/migran</u> 在此階段,印尼移工透過<u>https://pmi.bpjsketenagakerjaan.go.id/migran</u>網址支付印尼海 外保險(BPJS)

| Pendaftaran Online<br>Pekerja Migran Ind<br>(PMI)         | onesia                      |
|-----------------------------------------------------------|-----------------------------|
| Verifikasi Identitas                                      | 0 0                         |
| Nomor Pespor<br>X47100001<br>Nama Lengkap (Sesuai Paspor) | NIK (Nomor KTP)             |
| KADIR<br>Tempet Lehir<br>BLITAR                           | Tenggel Lahir<br>17-10-2009 |
|                                                           | SELANJUTNYA                 |

2. Kemudian akan muncul detail tagihan, catat <u>Kode Pembayaran (16 Digit)</u> yang tampil dan lakukan pembayaran. Contoh terlampir.

系統將顯示帳單詳細訊息,記下顯示之繳費序號(16碼序號)並進行付款,附範例。

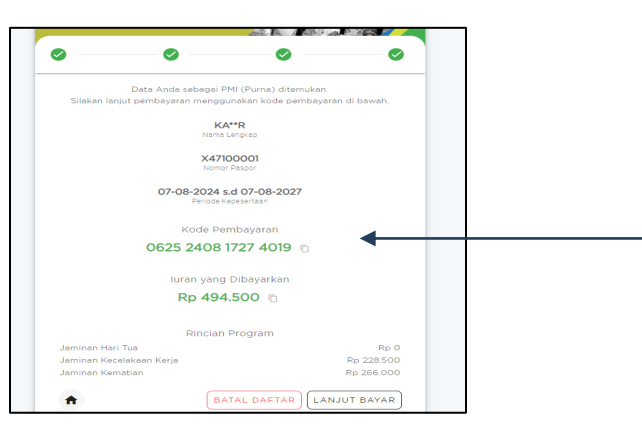

Petunjuk pembayaran silakan kunjungi link ini: https://www.bpjsketenagakerjaan.go.id/cara-pembayaran-pmi.html

付款說明請參考此連結: https://www.bpjsketenagakerjaan.go.id/cara-pembayaranpmi.html

3. Jika pembayaran Jamsos berhasil, status akan berubah (**Approved**): 完成繳款後,狀態會顯示「Approved」:

| Kode entry   | Paspor   | Tanggal    | Status                            | Aksi |
|--------------|----------|------------|-----------------------------------|------|
|              |          |            |                                   |      |
| 241243A0B400 | AM400568 | 23-12-2024 | Approved, Silahkan download Final |      |

4. Selanjutnya silahkan download PK yang telah dilegalisir online (dibubuhi stiker, tanda tangan digital) serta download Kartu BPJS Ketenagkerjaan pada link yang diberikan. 請點選「Final PK」下載已在線上認證之勞動契約檔案(附數位驗證貼紙及數位簽章) 且點選「Kartu BPJS TK」下載數位海外保險卡。

## VI. PENGECEKAN STATUS AKHIR PENDAFTARAN 檢查最終申辦狀態

1. Setelah melewati seluruh tahan di atas, secara otomatis, PMI akan terdata dalam Sisko P2MI, dapat dicek melalui <u>https://www.bp2mi.go.id/epmi form</u> atau website BP2MI, atau melalui scan QR Code berikut ini:

完成上述所有步驟後,移工將自動登記於 Sisko P2MI 系統中,並可透過 https://www.bp2mi.go.id/epmi\_form或BP2MI網站查看,或掃描以下二維碼:

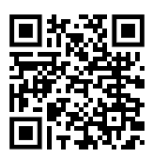

2. Masukan Nomor Paspor Anda kemudian isi hasil penjumlahan kemudian klik Cek Status. Selanjutnya akan muncul data Anda.

輸入您的護照號碼及安全碼,然後點選「Cek Status」查詢 E-PMI 狀態。

| CEK STATUS AKHIR PROSES           |  |
|-----------------------------------|--|
| Nomor Paspor                      |  |
| 25+2= 3                           |  |
| Isikan hasil perhitungan di atas! |  |
| Cek Status                        |  |

Jika berhasil seluruh tahapan proses akan muncul seperti ini:

申辦完成後將顯示此畫面:

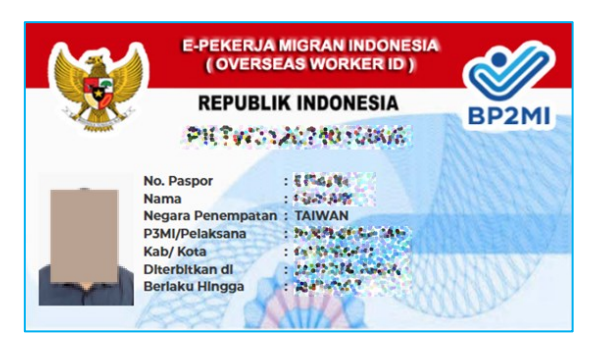

## Catatan 備註:

Jika muncul pesan: "E-PMI tidak ditemukan" artinya: belum sampai pada proses akhir pendataan, segera login <u>https://sipkon.kdei-taipei.org</u> masukan kombinasi No. Paspor dan Tanggal lahir untuk mengecek status pendaftaran Anda.

若出現提示:「E-PMI 未找到」則表示:資料申辦登記過程尚未完成,請立即登入 https://sipkon.kdei-taipei.org,輸入護照號碼及出生日以確認您的申辦狀態。

## HELPDESK LAYANAN 協助服務專線:

Bila ada pertanyaan lebih lanjut atau kendala dapat menghubungi Hotline Bidang Ketenagakerjaan KDEI Taipei sebagai berikut:

如果您還有其他問題,可以聯絡下列本處勞工部專線:

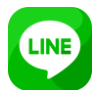

- +886970984414, +886975577604, +886910906142,
- +886966148669,

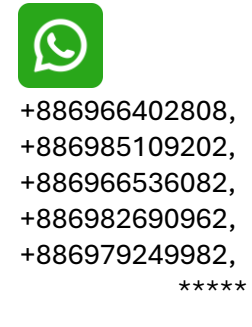

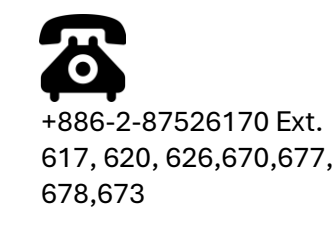

## C. PEKERJA TEKNIS MENENGAH (PTM) PROSES DARI INDONESIA

#### I. PERSIAPAN

## 應備文件

- 1. Menyiapkan dokumen persyaratan serta discan dengan ekstensi masing-masing: 應備下列電子檔:
  - 1) Surat Izin Kerja dari MoL (Pdf) 勞動部許可函(pdf)
  - Surat Pernyataan Mengetahui UU Ketenagakerjaan yang terkait, yang telah di-ttd PMI (Pdf), Link format surat: <u>https://bit.ly/superptm</u> 外國人知悉就業服務法相關工作規定切結書(pdf)·下載連結

https://bit.ly/superptm

- 3) Paspor (Jpg) 護照 (Jpg)
- KTP-el (Jpg) 數位身分證(Jpg)
- 5) Surat keterangan status perkawinan, bagi yang telah menikah melampirkan fotokopi buku nikah (Pdf), Link format surat dapat didownload dari: <u>https://bit.ly/superptm2</u> 婚姻狀況聲明書,已婚者請附上結婚證書(pdf),聲明書範本下載連結

https://bit.ly/superptm2

6) Surat keterangan izin suami atau istri, izin orang tua, atau izin wali yang diketahui oleh kepala desa atau lurah atau sebutan lainnya (Pdf), Link format surat dapat didownload dari: <u>https://bit.ly/superptm3</u> 家屬同意書,需經當地村長或里長或其他相關單位驗證(pdf),同意書下載連結

https://bit.ly/superptm3

- Surat keterangan sehat (Pdf) 健康證明書(pdf)
- 8) Kartu kepesertaan jaminan kesehatan nasional (BPJS Kesehatan) (Jpg) 數位海外保險卡 (Jpg)
- 9) Surat pernyataan bertanggung jawab terhadap segala risiko ketenagakerjaan yang dialami (Pdf), Link format surat dapat didownload dari: <u>https://bit.ly/superptm4</u>

已了解海外就業風險聲明書(pdf) · 聲明書範本下載連結 <u>https://bit.ly/superptm4</u>

10) Foto Profil (Jpg)

相片 (Jpg)

11) Profil Pemberi Kerja Berbadan Hukum (Pdf) 聘僱企業之簡介 (pdf)

## **II. PENGISIAN FORMULIR PENDATAAN ONLINE**

## 填寫線上申請表

- 1. Melakukan pendaftaran online, melalui website KDEI Taipei, <u>https://sipkon.kdei-taipei.org</u> 透過 IETO TAIPEI 網站 (<u>https://sipkon.kdei-taipei.org</u>) 線上申辦。
- Klik Entri Baru 請點選「Entri Baru 請輸入新檔案」

| W Kantor Dagang dan Ekonomi<br>Indonesia di Taipei                                                                                                    |                            | Home Entry Admir        |
|----------------------------------------------------------------------------------------------------|----------------------------|-------------------------|
| SIPKON<br>(SISTEM INFORMASI<br>PENDATAAN KONTRAK)                                                                                                    | O<br>today's entry         | 3<br>this month's entry |
| PMI TAIWAN<br>SIPKON KDEI Taipei adalah sistem informasi untuk melayani pendataan                                                                                                    | 6<br>total completed entry | 13<br>total entry       |
| per panjaragan kontrak Francia Tarwan:<br>Perpanjang Kontrak Tanpa Pulang (PKTP), Pekerja Teknis Menengah<br>(PTM) Proses di Taiwan dan Pekerja Teknis Menengah (PTM) Proses di<br>Indonesia. |                            |                         |

3. Masukan nomor paspor dan tanggal lahir kemudian klik tombol Cari Contoh: Nomor paspor X123456, tanggal lahir 01-01-1990 輸入護照號碼及出生日,點選「Cari」

例: 護照號碼 X123456, 出生日 01-01-1990 (DD-MM-YYYY)

| Paspor  | Tanggal Lahir |               |
|---------|---------------|---------------|
| X123456 | 01-01-1990    | <b>Q</b> Cari |
|         |               |               |

Jika nomor paspor dan tanggal lahir benar maka akan menampilkan data penempatan sebelumnya. Namun jika nomor paspor baru (sebelumnya belum pernah digunakan daftar), akan muncul Entri Baru.

如果護照號碼及出生日期正確,系統將顯示先前的資料。如護照號碼為新的(未登記過),請點選「Entri Baru **請輸入新檔案」**。

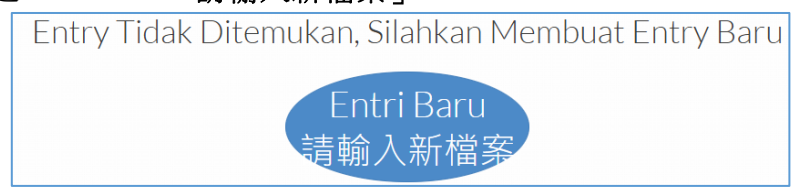

4. Silahkan melakukan pengisian form online sesuai dengan jenis pendataan. Dalam panduan ini untuk jenis Pendataan PTM Proses dari Indonesia.

本指南為申辦中階術工人力(移工在印尼)之項目,請依申辦的項目填寫表格。

5. Pilih jenis Pendataan PTM Proses dari Indonesia.

項目請點選「PTM Proses di Indonesia 中階技術人力(移工在印尼)」 Selanjutnya, isi Form, lengkapi field yang kosong, akhiri dengan Kirim. 請填寫所需的表格,填寫完請點選「Kirim 確認」傳送資料。

| Formulir Pend                                 | ataan Online 線上申請表                                         |   |
|-----------------------------------------------|------------------------------------------------------------|---|
|                                               |                                                            |   |
| Jenis Pendataan 項目                            | PTM Proses di Indonesia 中階技術人力(移工在印尼)                      | ~ |
| lenis Pekeriaan / 工作類別                        |                                                            |   |
| 561151 Citch Juni 7 (1798)/3                  | NELAYAN FISHERMAN - 漁工                                     | * |
|                                               | Batas Bawah 28590元 Batas Atas 50000元                       |   |
| Gaji / 薪資                                     | 28,590                                                     | 元 |
|                                               |                                                            |   |
| Masa Berlaku Izin Kerja /<br>工作起迄日期           | 03-12-2024 03-12-2027                                      |   |
|                                               | lsi sesuai dengan Surat Izin Kerja dari MOL 依照勞動部工作許可<br>證 |   |
| Majikan/Penanggung<br>Jawab 屋主                |                                                            |   |
| Nama / 雇主姓名                                   | 派能勞特                                                       |   |
| Nama(English) / 雇主姓名                          | PHA NENG LAUTE                                             |   |
| Nama<br>Desusabase /Kapal/()司タ                | 北海騎士財富                                                     |   |
| ₩Perusanaan/Kapan(公司石<br>稱/船名)/               |                                                            |   |
| Nama<br>Perusahaan/Kanal(English)             | north sea rider fortune                                    |   |
| /                                             |                                                            |   |
| No Perjanjian kerja / 勞動<br>契約號碼              | 9122211132143214                                           |   |
|                                               |                                                            |   |
| Kota Tempat Bekerja / 市/<br>縣                 | New Taipei City 新北市                                        | * |
| Alamat tempat bekerja /                       | 奥瑞路456弄                                                    |   |
| 工作住址                                          |                                                            |   |
| Workplace Address / 工作<br>住址(in English / 拼音) | Hsing rui road lane 456                                    |   |

| Direct Hiring Service Center/直接聘值器合証券中心 |
|-----------------------------------------|
|                                         |
|                                         |
| (123458 Cek                             |
| 122222111111111                         |
| adir_kindman@yahoo.com                  |
| Cadirseaman                             |
| L. Madu Anyar 324234                    |
| 3-12-2024                               |
| EMALANG                                 |
| 10101010101010                          |
| 101010434343                            |
| 233555555232                            |
| IEST INSURANCE                          |
| 1-01-1992                               |
| Jandung                                 |
|                                         |

| Propinsi7 E                                                              | BENGKULU        | ~ |
|--------------------------------------------------------------------------|-----------------|---|
| Kabupaten / 市/账                                                          | REJANG LEBONG   | ~ |
| Kecamatan / 街道                                                           | SINDANG DATARAN | ~ |
| Kelurahan / Desa / 村                                                     | IV SUKO MENANTI | ~ |
| Jenis Kelamin / 性別                                                       | Laki-Laki /男    | ~ |
| Status Perkawinan / 婚姻<br>狀況                                             | Belum Kawin/ 未婚 | ~ |
| Jumlah Anak di bawah 18<br>tahun dan belum menikah<br>/18處以下的子女人數或未<br>婚 | 0               |   |
| Agama / 宗教                                                               | Islam / 圆款      | ~ |
| Pendidikan / 學歷                                                          | SMP/ 圖中         | ~ |
| Data Orang Tua / 家屬資料                                                    |                 |   |
| Nama Ayah / 父親                                                           | anton           |   |
| Nama Ibu / 母親                                                            | niah            |   |
| Propinsi Orang Tua / 省                                                   | LAMPUNG         | ~ |
| Kabupaten Orang Tua /<br>市/縣                                             | KOTA METRO      | ~ |
| Kecamatan Orang Tua / 街<br>道                                             | METRO BARAT     | ~ |
| Kelurahan Orang Tua /<br>Desa / 村                                        | GANJAR AGUNG    | ~ |

| Alamat Orang Tua / 印尼<br>住址 | RT 21 RW 05 DSN GABAHAN, DESA TAWING |
|-----------------------------|--------------------------------------|
| Ahli Waris/受益人資料            |                                      |
| Nama / 受益人姓名                | katimina                             |
| Alamat / 受益人住址              | DESA TEGALASRI DUSUN SUMBERARUM      |
| Nomor Telepon / 電話號碼        | 123133                               |
| Hubungan / 受益人關係            | IBU                                  |
|                             | Kirim 確認                             |

### 6. Setelah klik Kirim akan muncul seperti ini: 點選後將顯示此畫面:

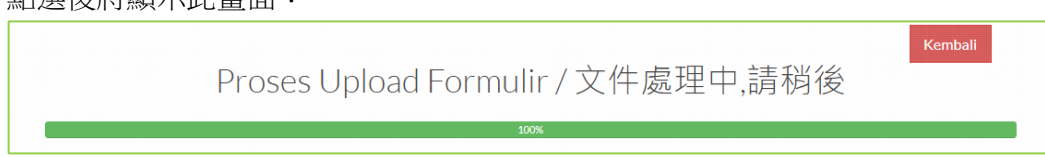

 Jika berhasil pendaftaran akan muncul seperti ini: 資料傳送成功後,將顯示此畫面:

| Input data sukses! 輸入過程中已取得成功!                                              |
|-----------------------------------------------------------------------------|
| Berikut adalah kode entry anda. Harap dicatat baik-baik. 這是您的 entry 代碼。請注意: |
| S24124B5B0ED0                                                               |
| C Indexed Deducerse Dandularum                                              |
|                                                                             |

Lanjutkan dengan klik **Upload Dokumen Pendukung,** atau kembali ke menu utama kemudian memasukan kombinasi nomor paspor dan tanggal lahir. 點選「Upload Dokumen Pendukung」上傳相關文件 或者回到首頁使用護照號碼及出生日搜尋資料

8. Jika ada perubahan data, klik Modify 如需變更資料請點選「Modify」更改資料

|               | Pro     | oses P         | encarian Formuli                                                                                                    | ſ                         |
|---------------|---------|----------------|----------------------------------------------------------------------------------------------------|---------------------------|
|               |         | 79%            |                                                                                                    |                           |
| Daftar Pe     | ngajua  | an             |                                                                                                    |                           |
| Kode entry    | Paspor  | Tanggal        | Status                                                                                                    | Aksi                      |
| S24124B5B0ED0 | X123456 | 26-12-<br>2024 | Form Belum Lengkap dan<br>belum melakukan<br>pembayaran. Silahkan<br>melakukan pembayaran ke<br>merchant terdekat dengan<br>tautan berikut Berikut | Upload Document<br>Modify |

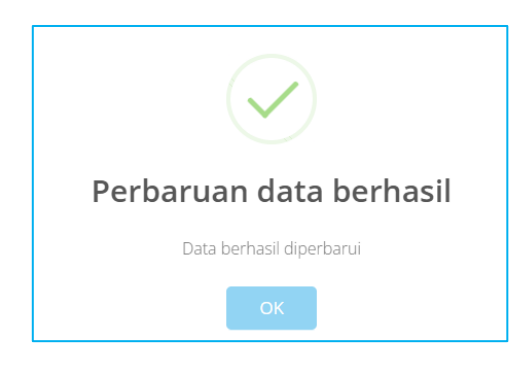

9. Silahkan upload dokumen data dukung 請上傳所需之文件

| Upload Dokumen Pel                | engkap                |                                      | ×                            |
|-----------------------------------|-----------------------|--------------------------------------|------------------------------|
|                                   | Kode                  | Entry                                |                              |
|                                   | S24122496A8B1         |                                      | cek                          |
| UPLOAD FILE<br>BROWSE             | UPLOAD FILE<br>BROWSE | UPLOAD FILE<br>BROWSE                | UPLOAD FILE<br>BROWSE        |
| Surat Izin Kerja dari MoL / 聘僱許可函 | ARC TKI (勞工護照及居留證)    | Kepesertaan Asuransi di Taiwan / 台灣保 | Surat pernyataan TKI (勞工切結書) |
| Ganti<br>UPLOAD FILE<br>BROWSE    | Ganti                 | Ganti                                | Ganti                        |
| Foto Diri / 照片<br>Ganti           |                       |                                      |                              |

**10.** Silahkan upload, jika berhasil akan muncul seperti ini: 上傳成功後將顯示此書面:

|                                 | S24124B5B0ED0    |                                      | cek                          |
|---------------------------------|------------------|--------------------------------------|------------------------------|
|                                 |                  |                                      |                              |
| Surat Izin Kerja dari MoL/聘僱許可函 | ARCTKI(勞工護照及居留證) | Kepesertaan Asuransi di Taiwan / 台灣保 | Surat pernyataan TKI (勞工切結書) |
| Ganti                           | Ganti            | Ganti                                | Ganti                        |
|                                 |                  |                                      |                              |
| Foto Diri / 照片                  |                  |                                      |                              |
|                                 |                  |                                      |                              |

### III. PEMBAYARAN BIAYA LEGALISASI DOKUMEN PERJANJIAN KERJA

## 支付勞動契約認證費用

1. Silahkan melakukan pembayaran ke merchant terdekat, dengan menggunakan ID Billing sesuai pilihan.

請選擇付款之便利商店。 Choose Payment Channel × FAMILY Mart HI-LIFE OK Mart Seven Eleven

Contoh 範例:

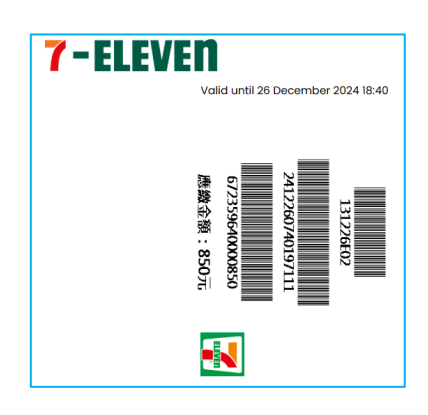

Jika telah dilakukan pembayaran akan muncul seperti ini:

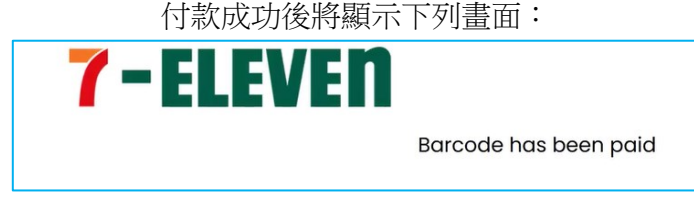

2. Setelah pembayaran dilanjutkan dengan download **draft PK**, kemudian para pihak (PMI/majikan dan agensi (jika ada)) melakukan tanda tangan, kemudian diupload ke sistem.

付款成功後,請至本系統點選「download draft PK」下載勞動契約草稿,並請各方簽名 (移工/雇主及仲介公司(如使用仲介公司服務)),完成後再至本系統點選「Disini」 將已簽妥之電子檔上傳至本系統。

| Daftar Per    | ngajuan  |            |                                                                                                    |                        |
|---------------|----------|------------|----------------------------------------------------------------------------------------------------|------------------------|
| Kode entry    | Paspor   | Tanggal    | Status                                                                                                    | Aksi                   |
| S241243A0B400 | AM400568 | 23-12-2024 | Pengajuan Berhasil, Silahkan<br>download draft PK. Kemudian<br>upload kembali PK yg sudah di tanda<br>tangani <u>Disini</u> | Upload Document Modify |

3. Akan muncul salah satu menu untuk upload file PK, kemudian upload file Pdf PK tersebut. 點選後將出現此畫面,請點選「Browse」上傳勞動契約 pdf 電子檔

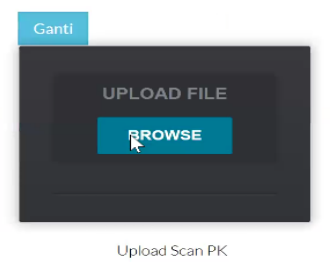

### IV. VALIDASI KDEI TAIPEI

### IETO TAIPEI 驗證

1. Selanjutnya menunggu divalidasi oleh verifikator KDEI Taipei dalam 3 hari kerja 完成後本處於三個工作天內審核完文件

| Daftar Pengajuan |          |            |                         |      |
|------------------|----------|------------|-------------------------|------|
| Kode entry       | Paspor   | Tanggal    | Status                  | Aksi |
| S241243A0B400    | AM400568 | 23-12-2024 | Menunggu Hasil Validasi |      |

2. Setelah divalidasi silahkan login kembali ke menu utama dengan memasukan kombinasi paspor dan tanggal lahir, akan muncul status anda:

本處審查完成後,請至本系統輸入護照號碼及出生日,狀態會顯示"Menunggu pembayaran BPJS"等待勞動社會保障費(海外保險)付款:

| Daftar Pengajuan |         |            |                          |      |
|------------------|---------|------------|--------------------------|------|
| Kode entry       | Paspor  | Tanggal    | Status                   | Aksi |
| S24124B5B0ED0    | X123456 | 26-12-2024 | Menunggu pembayaran BPJS |      |

## V. PEMBAYARAN JAMINAN SOSIAL (BPJS KETENAGAKERJAAN)

BPJS 勞動社會保障費(海外保險)繳費方式

 Pada tahapan ini, PMI melakukan pembayaran Jaminan Sosial (BPJS Ketenagakerjaan), melalui <u>https://pmi.bpjsketenagakerjaan.go.id/migran</u> 在此階段,印尼移工透過<u>https://pmi.bpjsketenagakerjaan.go.id/migran</u>網址支付印尼海 外保險(BPJS)

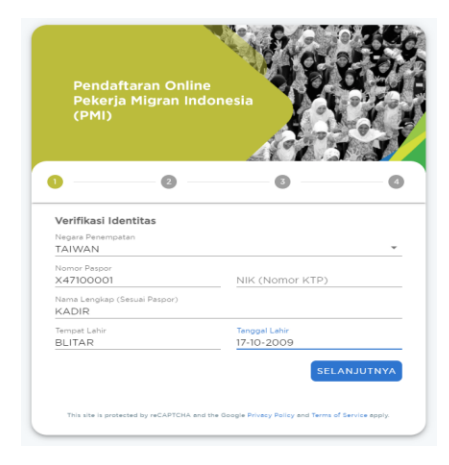

2. Kemudian akan muncul detail tagihan, catat <u>Kode Pembayaran (16 Digit)</u> yang tampil dan lakukan pembayaran. Contoh terlampir.

系統將顯示帳單詳細訊息,記下顯示之繳費序號(16碼序號)並進行付款,附範例。

| Data Anda sebagai              | PMI (Purna) ditemukan.            |
|--------------------------------|-----------------------------------|
| Silakan lanjut pembayaran meng | gunakan kode pembayaran di bawah. |
| <b>k</b><br>Nam                | CA**R<br>a Lengkap                |
| X47<br>Nom                     | 100001<br>or Paspor               |
| 07-08-2024<br>Periode          | s.d 07-08-2027<br>Kepesertaan     |
| Kode P                         | embayaran                         |
| 0625 2408                      | 1727 4019 🕞 🗲                     |
| luran yan                      | g Dibayarkan                      |
| Rp 49                          | 4.500 🗇                           |
| Rincia                         | n Program                         |
| Jaminan Hari Tua               | Rp 0                              |
| Jaminan Kecelakaan Kerja       | Rp 228.500                        |
| Jaminan Kematian               | Rp 266.000                        |

Petunjuk pembayaran silakan kunjungi link ini: https://www.bpjsketenagakerjaan.go.id/cara-pembayaran-pmi.html

付款說明請參考此連結: https://www.bpjsketenagakerjaan.go.id/cara-pembayaranpmi.html

3. Jika pembayaran Jamsos berhasil, status akan berubah (**Approved**): 完成繳款後,狀態會顯示「Approved」:

| Daftar Per    | ngajuan  |            |                                                            |      |
|---------------|----------|------------|------------------------------------------------------------|------|
| Kode entry    | Paspor   | Tanggal    | Status                                                     | Aksi |
| S241243A0B400 | AM400568 | 23-12-2024 | Approved, Silahkan download Final<br>PK dan Kartu BPJS TK. |      |

4. Selanjutnya silahkan download PK yang telah dilegalisir online (dibubuhi stiker, tanda tangan digital) serta download Kartu BPJS Ketenagkerjaan pada link yang diberikan. 請點選「Final PK」下載已在線上認證之勞動契約檔案(附數位驗證貼紙及數位簽章) 且點選「Kartu BPJS TK」下載數位海外保險卡。

#### **VI. PENGURUSAN VISA DI TETO**

## 駐印尼台北經濟貿易代表處申請簽證

1. Agensi/Majikan mengirimkan dokumen PMI ke alamat PMI di Indonesia untuk pengurusan visa diantaranya:

仲介公司或雇主將下列申請簽證所需之文件郵寄至移工指定之印尼地址:

- 1) Perjanjian Kerja (PK) yang dihasilkan SIPKON, SIPKON 系統產生之勞動契約
- Surat Pernyataan Mengetahui UU Ketenagakerjaan yang terkait, 外國人知悉就業服務法相關工作規定切結書
- Surat Izin Kerja dari MoL (asli)
   勞動部許可函(正本)
- Profil Pemberi Kerja Berbadan Hukum, 聘僱企業之簡介
- 5) Foto Copy Paspor 護照影印
- 6) Foto Copy KTP 身分證影印
- 2. Pengurusan Visa di TETO, PMI melengkapi dokumen lain sesuai dengan dokumen yang dikirim dari Taiwan serta menyesuaikan dengan persyaratan pengurusan visa di TETO. 駐印尼台北經濟貿易代表處申請簽證,移工應備文件及其他任何駐印尼台北經濟貿易代表處認為應備之文件。

## VII. VALIDASI TAHAP KEDUA (BP3MI)

#### 第二階段審核(BP3MI)

- 1. Setelah keluar Visa, PMI selanjutnya melakukan **upload visa** pada **Sisko P2MI.** 取得入台簽證後,移工需將簽證上傳至 Sisko P2MI 系統
- 2. Buka <u>https://siskop2mi.bp2mi.go.id</u> dan pilih menu **Upload Visa Pekerja Tingkat Menengah**

打開 <u>https://siskop2mi.bp2mi.go.id</u> 網址並點選「Upload Visa Pekerja Tingkat Menengah」 上傳簽證

| Menda                    | ftar sebagai Peke         | rja Migran Indonesia Per | seorangan ? |
|--------------------------|---------------------------|--------------------------|-------------|
| Pilih Penempatan Program | ~                         | NIK                      | Daftar      |
| + Upload Visa SSW        | 🕇 Upload Visa Pekerja Tin | gkat Menengah            |             |

3. Kemudian mengisi empat field isian: NIK, Nama sesuai NIK, tanggal lahir dan dan nama ibu kandung.

輸入身分證號碼、姓名、出生日及母親姓名

|   | Validasi Data PMI                             |  |  |  |  |
|---|-----------------------------------------------|--|--|--|--|
|   | Nomor Induk Kependudukan                      |  |  |  |  |
| 8 | Nama sesuai NIK                               |  |  |  |  |
| • | 01-01-1970                                    |  |  |  |  |
| ÷ | Nama Ibu kandung sesuai NIK                   |  |  |  |  |
|   | L<br>Please fill out this field.<br>Cari Data |  |  |  |  |
|   |                                               |  |  |  |  |

4. Jika berhasil akan muncul isian Data Visa berupa Nomor Visa, tanggal berlaku dan tanggal berlaku akhir, serta foto dan upload visa. 輸入簽證號碼、效期日及上傳簽證

| 前人簽證號碼、 | 效期日及上傳簽證 |
|---------|----------|
|---------|----------|

| Nomor VISA   |           | Tanggal Berlaku |      | Tanggal Berlaku Akhir |  |            |  |
|--------------|-----------|-----------------|------|-----------------------|--|------------|--|
| VISA         |           |                 |      | dd/mm/yyyy            |  | dd/mm/yyyy |  |
| Dokumen VIS  |           | ×               |      |                       |  |            |  |
| Ambil berkas | 01579977B |                 | owse |                       |  |            |  |
|              | VISA-1122 |                 |      |                       |  |            |  |
|              | VISA-2211 |                 |      |                       |  |            |  |
| BP3MI yang r | VISA-7788 |                 |      |                       |  |            |  |
| BP3MI        | VISA-1213 |                 |      |                       |  |            |  |
| Pilih        |           |                 | - V  |                       |  |            |  |

5. Jika berhasil akan muncul berikut: 完成後將顯示此畫面:

|               | Validasi Data PMI                                                            |  |  |  |
|---------------|------------------------------------------------------------------------------|--|--|--|
| Data Visa     |                                                                              |  |  |  |
| File<br>berik | Visa Berhasil Di Upload. Silahkan cetak EPMI melalui link<br>uut Link Cetak! |  |  |  |
| Ξ.            | Nomor Induk Kependudukan                                                     |  |  |  |
| 2             | Nama sesuai NIK                                                              |  |  |  |
| ٥             | 01-01-1970                                                                   |  |  |  |
| ŧ.            | Nama Ibu kandung sesuai NIK                                                  |  |  |  |
|               | Cari Data                                                                    |  |  |  |

6. Kemudian PMI dapat mendatangi kantor BP3MI terdekat untuk validasi oleh verifikator

dengan membawa dokumen penempatan termasuk membawa Visa. 移工攜帶所需文件及簽證至 BP3MI 審核文件

7. Verifikator B3PMI akan memeriksa dokumen **Visa** saja, sedangkan dokumen penempatan lainnya telah diperiksa oleh verifikator KDEI Taipei pada tahapan IV sebagaimana di atas. 審查人員只需確認簽證資料因其他相關文件已經駐台北印尼經濟貿易代表處審查過

## VIII. PENGECEKAN STATUS AKHIR PENDAFTARAN 檢查最終申辦狀態

 Setelah melewati seluruh tahan di atas, secara otomatis, PMI akan terdata dalam Sisko P2MI, dapat dicek melalui <u>https://www.bp2mi.go.id/epmi\_form</u> atau website BP2MI, atau melalui scan QR Code berikut ini:

完成上述所有步驟後,移工將自動登記於 Sisko P2MI 系統中,並可透過 https://www.bp2mi.go.id/epmi\_form或BP2MI網站查看,或掃描以下二維碼:

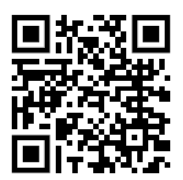

2. Masukan Nomor Paspor Anda kemudian isi hasil penjumlahan kemudian klik Cek Status. Selanjutnya akan muncul data Anda.

輸入您的護照號碼及安全碼,然後點選「Cek Status」查詢 E-PMI 狀態。

| CEK STATUS AKHIR PROSES           |
|-----------------------------------|
| Nomor Paspor                      |
| 3+7=0                             |
| Isikan hasil perhitungan di atas! |
| Cek Status                        |

Jika berhasil seluruh tahapan proses akan muncul seperti ini:

申辦完成後將顯示此畫面:

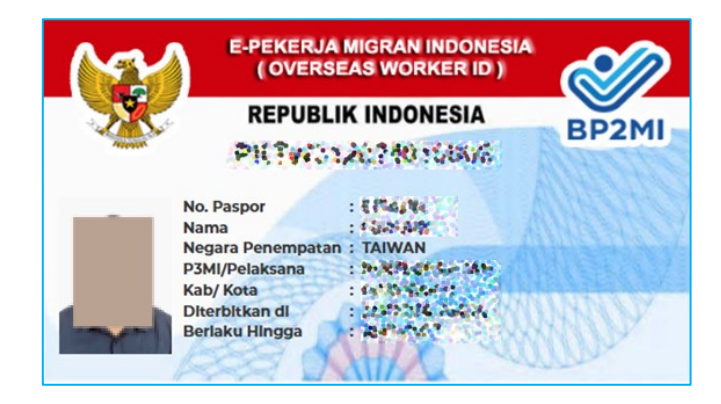

## Catatan 備註:

Jika muncul pesan: "E-PMI tidak ditemukan" artinya: belum sampai pada proses akhir pendataan, segera login <u>https://sipkon.kdei-taipei.org</u> masukan kombinasi No. Paspor dan Tanggal lahir untuk mengecek status pendaftaran Anda.

若出現提示:「E-PMI 未找到」則表示:資料申辦登記過程尚未完成,請立即登入 https://sipkon.kdei-taipei.org,輸入護照號碼及出生日以確認您的申辦狀態。

### HELPDESK LAYANAN 協助服務台:

Bila ada pertanyaan lebih lanjut atau kendala dapat menghubungi Hotline Bidang Ketenagakerjaan KDEI Taipei sebagai berikut:

如果您還有其他問題,可以聯絡下列本處勞工部專線:

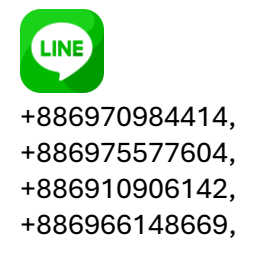

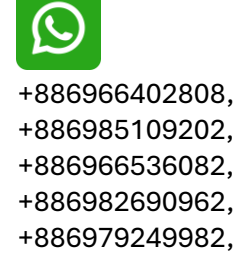

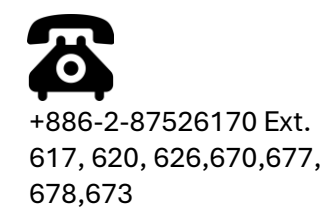

\*\*\*\*\*